# **Honeywell Enraf**

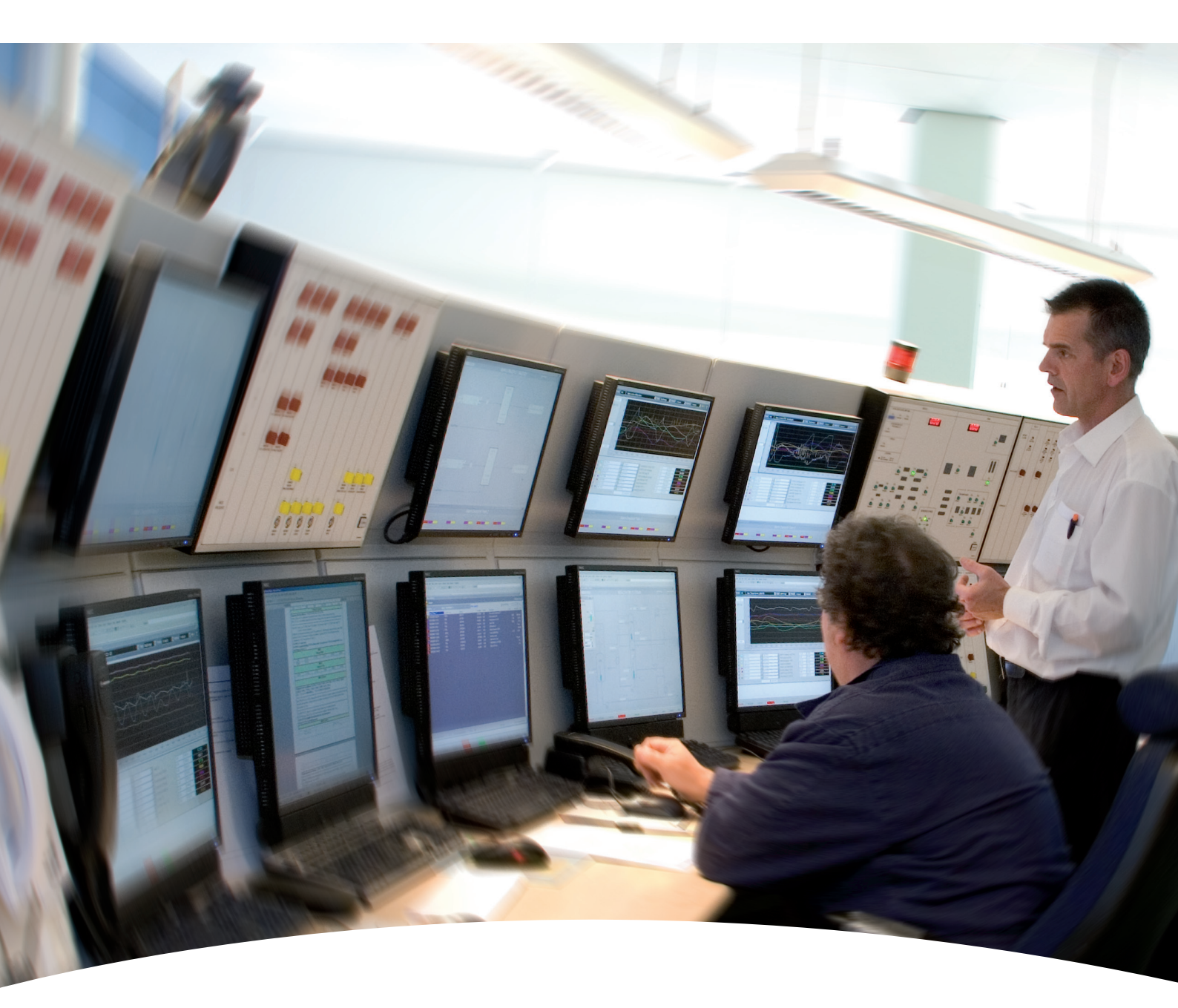

Configuration manual Entis Pro version 2.70x for Windows 7 Copyright 2001 - 2012 Enraf BV, All rights reserved.

Reproduction in any form without the prior consent of Enraf BV is not allowed. This manual is for information only. The contents, descriptions and specifications are subject to change without notice. Enraf BV accepts no responsibility for any errors that may appear in this manual.

The warranty terms and conditions applicable in the country of purchase in respect to Enraf BV products are available from your supplier. Please retain them with your proof of purchase.

This manual describes how to configure the Entis Pro system. It has been written for system supervisors as well as engineers to provide them with all information to configure the system.

For installation details refer also to the installation Guide Entis Pro.

This installation guide describes the (requirements for) installation and start-up of Entis Pro and Windows 7 Professional.

#### Safety and prevention of damage

'**Cautions**' and '**Notes**' have been used throughout this manual to bring special matters to the immediate attention of the reade.

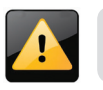

A **Caution** draws attention to an action which may damage the equipment.

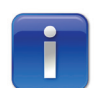

A **Note** points out a statement deserving more emphasis than the general text, but does not deserve a "Warning" or a "Caution"

#### Additional information

Please do not hesitate to contact Honeywell Enraf or its representative if you require additional information. Refer also to the list of related documents in Appendix.

## Legal aspects

The information in this manual is copyright property of Enraf BV, Netherlands.

Enraf BV disclaims any responsibility for personal injury or damage to equipment caused by:

- Deviation from any of the prescribed procedures
- Execution of activities that are not prescribed

# **Table of Contents**

| Preface                                               |
|-------------------------------------------------------|
| Introduction                                          |
| Defining communication links8                         |
| Assigning access privileges                           |
| Defining groups, event generation and alarm profile 8 |
| Defining W&M approved tasks                           |
| Buttons                                               |
| Key controls                                          |
| CIU Plus links 10                                     |
| Window layout                                         |
| CommPort TAB                                          |
| How to create a new station                           |
| How to add a new COM port 12                          |
| How to link a CIU Plus                                |
| How to view a CIU Plus link                           |
| How to delete a CIU Plus link                         |
| How to delete a station 14                            |
| System TAB                                            |
| Station TAB                                           |
| CIU+ TAB                                              |
| Reload                                                |
| Tank access profile   18                              |
| Window layout                                         |
| How to add / remove tanks                             |
| Alarm type profile 20                                 |
| Window layout                                         |
| How to create an alarm type profile                   |
| Define view                                           |
| Window layout                                         |
| How to create a new view 23                           |
| How to change a view                                  |
| How to import a view                                  |

| How to delete a view                        | <br>26         |
|---------------------------------------------|----------------|
| Statuses tab                                | <br>27         |
| Group setup                                 | <br>28         |
| Window layout                               | <br>28         |
| Static window                               | <br>28         |
| Dynamic tab                                 | <br>29         |
| How to create a group                       | <br>29         |
| How to create a static group                | <br>30         |
| How to create a dynamic group               | <br>31         |
| How to change a group                       | <br>32         |
| Static group                                | <br>32         |
| Dynamic group                               | <br>32         |
| How to delete a group                       | <br>32         |
| Host 45E configuration                      | <br>33         |
| Window layout                               | <br>33         |
| How to configure a new COM port             | <br>34         |
| How to configure the COM port settings      | <br>35         |
| How to convert group names                  | <br>36         |
| How to convert tank names                   | <br>37         |
| How to edit host 45E configuration settings | <br>38         |
| How to delete a host 45E link               | <br>38         |
| Event generation                            | <br>39         |
| Window layout                               | <br>39         |
| How to enable events for a network station  | <br>40         |
| How to disable events for a network station | <br>40         |
| User access profile                         | <br>4 <b>1</b> |
| Window layout                               | <br>41         |
| Password                                    | <br>41         |
| How to create a new user                    | <br>42         |
| How to delete a user                        | <br>42         |
| Privilege tab                               | <br>43         |
| Window layout                               | <br>43         |
| How to assign privileges to a user          | <br>44         |
| How to delete priveledges from a user       | <br>44         |

| Network tab                                                   | 45 |
|---------------------------------------------------------------|----|
| Window layout                                                 | 45 |
| How to assign a user to network station                       | 45 |
| How to delete a user from network station                     | 46 |
| How to change a password                                      | 46 |
| How to delete a user                                          | 47 |
| Lost passwords                                                | 47 |
| Repair-password                                               | 47 |
| About tasks                                                   | 48 |
| Window layout                                                 | 49 |
| Task bar                                                      | 49 |
| W&M information window                                        | 50 |
| Program CRCs                                                  | 50 |
| W&M official / accredited                                     | 50 |
| Buttons                                                       | 51 |
| How to add W&M tasks                                          | 51 |
| How to remove W&M tasks                                       | 52 |
| Hot standby                                                   | 53 |
| Window layout                                                 | 53 |
| Master clock                                                  | 54 |
| Clock selection                                               | 54 |
| Set alarms                                                    | 55 |
| Setting the default selected station list                     | 55 |
| Setting the default Access Rights                             |    |
| Acknowledge Alarms                                            |    |
| Setting the Snooze Interval for the Acknowledge Alarms Dialog |    |
| Group Detail                                                  | 57 |
| Setting an alternative color scheme for Hi and Lo PAL Alarms  | 57 |
| Appendix                                                      | 58 |
| User definitions                                              | 58 |
| Related documents                                             | 59 |
| Index                                                         | 60 |

# INTRODUCTION

The concept of the New Tank Inventory System consists of modular parts:

- Field instrumentation
- CIU Prime
- CIU Plus
- Entis Pro

#### **Field instrumentation**

The instruments in the field collect measured data like level, temperature, density and / or pressure.

The instruments are based on several principles: mechanical, servo, radar, hydrostatic and capacitive or a combination.

The instruments measure the data and transmit it upon request of higher layered systems.

#### **Ensite Pro**

This is a configuration tool used for commissioning of the CIU Prime & Plus.

## **CIU Prime**

This unit is an interface between the field instrumentation and inventory systems. It receives data from the field and converts it to digital signals (Modbus) for systems like CIU Plus, PLC, Ensite, etc.

## **CIU Plus**

This unit calculates volume, standard volume, mass, density, flow rate, etc. It receives data from the CIU Prime and calculates all other data. It presents data to higher layered systems like Entis Pro, SCADA, DCS, Ensite, etc.

| Input boards             | Two fixed RS-232C / RS485 input boards interface to a CIU Prime.                                                                                                    |
|--------------------------|----------------------------------------------------------------------------------------------------|
| Output boards            | Up to four RS-232C / RS485 output boards can be installed<br>to interface host communications (Modbus) with Entis Pro,<br>SCADA, DCS, Ensite, etc. For a description of the Modbus<br>protocol, refer to the related instruction manual.                             |
| Automatic<br>calculation | After configuration, the CIU Plus automatically scans the CIU<br>Prime for all measured data, calculates data and stores the<br>information in a database.<br>For a description of the configuration and programming, refer<br>to the CIU Plus configuration manual. |

## Entis Pro

This system displays calculated & measured data from the CIU Plus.

It is a Windows 7 based program, displaying data in windows, boxes, tables, graphs, etc.

These are standard windows components.

This section describes the various configuration tasks in the Entis Pro system.

Configuration is done through single windows.

These windows enable the system supervisor to configure the following Entis Pro tasks:

- Communication links
- Access privileges to users
- Views, groups, event generation and alarm profiles
- W&M approved tasks (can only be configured by W&M authorities)

Data entered through one of the above mentioned configuration tasks is valid on a system wide basis. This means that only one edit / configure session can be open throughout the entire system.

## **Defining communication links**

This section describes how to define network stations, I/O communication ports with one or multiple CIU's or 45E host links. In case of communication with a CIU Plus the Ensite ini-files (configuration files of the CIU Prime and Plus) can be loaded into the Entis Pro system. Entis Pro will use these files for communication with the CIU Plus and to retrieve additional data such as tank name, product type, CIU name, configuration CRC and others.

#### Assigning access privileges

This section describes how the system supervisor can create new users and assign or delete privileges from existing users and change passwords.

#### Defining groups, event generation and alarm profile

This section describes how the system supervisor can create, edit or delete views, groups, events and alarm profiles (annunciation of certain types of alarms) can be assigned to a station

#### Defining W&M approved tasks

This section is intended to be used by the W&M authorities. It enables the W&M official to seal approved tasks. These tasks show the aggregate over CRC's belonging to W&M approved tasks. The 'About' window shows details on all tasks and enables the W&M official to check and change W&M settings.

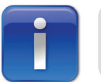

Only privileged user are allowed to access the configuration tasks

#### Buttons

The configuration is done through windows Within these windows are buttons, on which the function is written. Their description is given once:

| OK     |
|--------|
|        |
| Cancel |

Pressing this button commits any pending transaction and removes the window.

Pressing this button discards any pending transaction and removes the window.

Pressing this button commits any pending transaction, but does not remove the window.

## **Key controls**

Apply

Activate functions The function of a button can be activated in several ways:

- *mouse* move the mouse pointer to the button and click the left mouse button
- *Alt-key* press the Alt-key simultaneously with the underlined character key of the text on the button
- *Tab-key* press the Tab-key to scroll over all buttons. When the desired button is reached (marked), press the Enter-key

This window must be used to view, create or delete new stations and CIU's links.

In addition it allows the user to load (browse) files from Ensite directory.

# Window layout

The CIU Plus links window consists of the following four tabs:

| System                               | Used to select the number of level decimals                                                                                                    |
|--------------------------------------|----------------------------------------------------------------------------------------------------|
| Station                              | The user can create or delete stations, in addition to select the<br>Log On / Log Off expiring time, Age Alarm Timeout Foreground /<br>Background and OPC server (option)                                                                         |
| CommPort                             | Used to view, create or delete new serial ports and CIU links and to browse through files from Ensite directory                                                                                                    |
| CIU+                                 | Used to set the Ciu+ scan time and the baudrate or reload Ensite Pro ini-files                                                                                                    |
| The four wine                        | dows have the following common sections:                                                                                                    |
| All stations                         | This pane at the left site of the window shows displays a tree<br>structure of the available stations, communication ports and ClU's.<br>Other windows can be selected by clicking on the icon in this pane                                       |
| Station                              | Displays the name of the selected station                                                                                                    |
| Available<br>(Tab Comm<br>Port Only) | Shows a list of the available CIU Plusses and the Ensite Pro file<br>names. The CIU Plusses from the selected directory are listed<br>in alphabetic order                                                                                         |
| Selected<br>(Tab Comm<br>Port only)  | This list shows the CIU Plusses assigned to the selected station /<br>port combination. The shown information includes the full path<br>name for the corresponding Ensite Profile. The list is horizontally<br>scrollable to view entire filename |

## CommPort TAB

| අප CIU+ Links                                                                          |                                                                                                    | X                                                                                         |
|----------------------------------------------------------------------------------------|----------------------------------------------------------------------------------------------------|-------------------------------------------------------------------------------------------|
| All stations<br>System<br>Subset ENRAF-PC2<br>COM1<br>Subset CluPlus1<br>B-S Enrai-PC3 | Station : ENRAF-PC2, COM port : COM1         System       Station         CommPort       Ciu+         ENS         C:\PROGRAMDATA\ENRAF\SITEI         Available         CIU+         Filename         CIUPlus1       Ciu_CIUPlus         CIUPlus2       Ciu_CIUPlus         CIUPlus3       Ciu_CIUPlus         CIUPlus4       Ciu_CIUPlus | 1 SITE Directory DATABASE \MY SITE \INI\ Browse Selected CIU+ Filename CIUPlus1 C:\PROGRA |
| <u>N</u> ew <u>D</u> elete                                                             |                                                                                                    | <u>C</u> ancel <u>Apply</u>                                                               |

#### How to create a new station

- 1. Click on j Stations in the left tree structure
- 2. Click on the New button. The Create New Station dialog box will appear

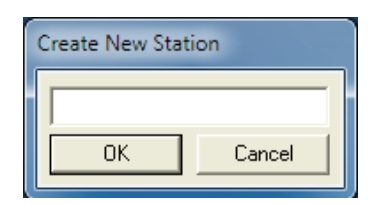

- 3. Enter the new name
- 4. Click on **OK**. The just entered name will appear in the tree structure under the header '*All stations*'

## How to add a new COM port

- 1. Click on Stations
- 2. Select the Station name you want add a new port
- 3. Click on the New button. The a New COM Port dialog box will appear

| New COM port |        |
|--------------|--------|
| COM Port:    | •      |
| ОК           | Cancel |

- 4. Selected a new COM port. Already used COM ports are not displayed
- 5. Click on *OK*. The just selected COM port will appear in the tree structure under the header *All stations*

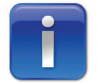

In total a maximum of 10 COM ports can be connected to a station

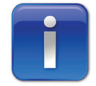

The during installation of the system new stations can only be created via station one.

## How to link a CIU Plus

Link the Ensite file to the New COM port. Proceed as follows:

- 1. Double click on 🏓 Stations in the left pane
- 2. Double click on the 'Station name' to which you want to link a COM Port
- 3. Select the COM port. The Browse button will now be enabled
- 4. Click on Browse. The Browse window will appear

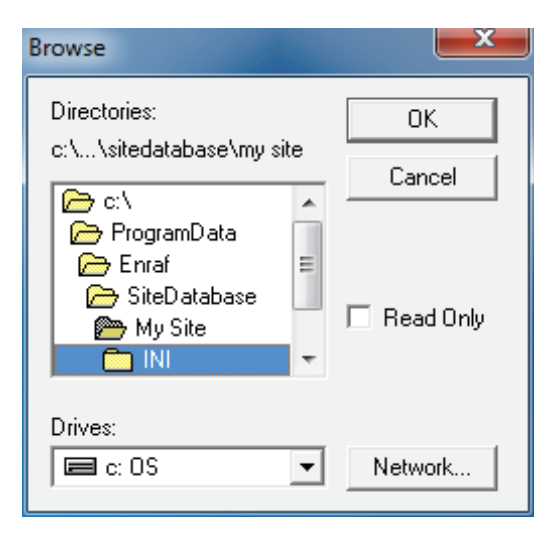

- 5. Select the drive and the Ensite directory
- 6. Click on OK. The file name will appear in the Available pane next to the new CIU Plus name
- 7. Select the CIU Plus from the Available pane
- 8. Click on the *s*
- 9. Click on Apply
- **10.** Confirm. The CIU name will now be displayed in the Selected pane.

#### Example

This example shows the tree structure in the left pane of the selected station (NL46LT6GT1K3J), the selected COM port (COM4) and the CIU name (PLUS1).

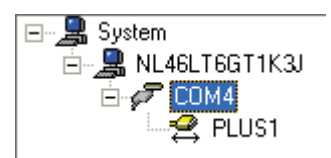

#### How to view a CIU Plus link

To view CIU Plus links proceed as follows:

1. Click on a *Station name* in the left pane. A list with connected CIUs will be shown in the Available pane

## How to delete a CIU Plus link

To delete a Station or CIU Plus link proceed as follows:

- 1. Double click on 💂 Stations in the left pane
- 2. Click on the Communication port you want to delete
- 3. Click on the *Delete* button

Deleting a Communication port can take some time.

#### How to delete a station

To delete a station proceed as follows:

- 1. Double click on 🚊 Stations in the left pane
- 2. Click on the station you want to delete. The Delete button will be enabled
- 3. Click on Delete

## System TAB

This tab allows the user to edit the number of decimals after the decimal sign. The number of decimals depends on the default dimension.

| <i>នុង</i> CIU+ Links      |                                                                                                | ×        |
|----------------------------|------------------------------------------------------------------------------------------------|----------|
| All stations               | Station :         System Station CommPort Ciu+         Level Resolution 4         Digits (0-4) |          |
| <u>N</u> ew <u>D</u> elete |                                                                                                | <u>w</u> |

*Level* Enter the number of level digits to be displayed after the decimal separator.

#### Example

If the level resolution is in mm, data is displayed as xxxx,xxx.x If the level resolution is set to 0 data is shown as xxxx,xxx

## **Station TAB**

This tab allows the user to the password expiring time.

| යු CIU+ Links                                            |                                                                                                    |
|----------------------------------------------------------|----------------------------------------------------------------------------------------------------|
| All stations<br>System<br>System<br>COM4<br>COM4<br>LUS1 | Station : NL46LT6GT1K3J         System       Station         Log On/Log Off         Auto log off after       300         Seconds         Age Alarm Timeouts         Foreground       150         seconds         Background       600         OPC         Iv       Run OPC Server |
| New Delete                                               | <u>Cancel</u> <u>Apply</u>                                                                                                    |

| LogOn / LogOff      | Enter the Auto log off time. Default 300s. Supported range between 0 and 1000s. |                                          |  |
|---------------------|---------------------------------------------------------------------------------|------------------------------------------|--|
| Age Alarms Timeouts | This pane shows:                                                                |                                          |  |
|                     | Foreground                                                                      | Enter the time in seconds (default 150). |  |
|                     | Backgroun d                                                                     | Enter the time in seconds (default 600). |  |
| OPC                 | Check if OPC c                                                                  | option is used.                          |  |

## CIU+ TAB

| CIU+ Links                 |                                                                                                    | × |
|----------------------------|----------------------------------------------------------------------------------------------------|---|
| All stations               | Station : NL46LT6GT1K3J, COM port : COM4         System       Station         CommPort       Ciu+         Settings (overrules INI file if checked)         Scantime       1         Baudrate       19200         Reload       From alternative folder |   |
| <u>N</u> ew <u>D</u> elete | <u>C</u> ancel <u>App</u>                                                                                                    | y |

## Settings

The following CIU+ settings can be edited:

Scantime The default scan time is 1 second

Baudrate The port settings of the CIU+ can be overruled. (Not yet released).

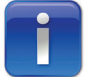

When the ini-file is reloaded the settings edited remain active. When removing the link the settings of the CIU+ ini-file will be used.

## Reload

This button is only active after selecting a CIU Plus from the tree structure. The user can now select the relevant Ensite Pro INI-file and transfer it to the Entis Pro directory. Both the CIU Plus names and the Ensite file name (including full path) need to be stored in the corresponding database.

Whenever an update is received the user is asked whether changes, which are potentially lost, should be saved. This notification message is only shown whenever there have been changes.

The "From other location" checkbox allows reloading INI files from another folder than initially used for this CIU Plus. This may be necessary when Ensite Pro is (re)installed on another location. On each station a subset of the available tanks can be displayed. The tank access profile enables the user to select a subset of tanks to be displayed on a specified station.

| 🐼 Tank Access Profile                                                                                                    |                                                                                                    |
|----------------------------------------------------------------------------------------------------|----------------------------------------------------------------------------------------------------|
| All stations<br>TK001<br>TK002<br>TK003<br>TK003<br>TK004<br>K005<br>TK006<br>TK006<br>TK007<br>TK008<br>K009<br>TK010<br>TK011<br>TK012<br>TK013<br>TK014<br>TK014<br>TK015<br>TK015<br>TK016<br>TK015<br>TK016<br>TK017<br>TK018<br>TK018<br>TK019<br>X017<br>TK019<br>X017<br>TK019<br>X017<br>TK019<br>X017<br>TK019<br>X017<br>TK019<br>X017<br>TK019<br>X017<br>TK019<br>X017<br>TK019<br>X017<br>TK019<br>X017<br>TK019<br>X017<br>TK019<br>X017<br>TK019<br>X017<br>TK019<br>X017<br>TK019<br>X017<br>TK019<br>X017<br>TK019<br>X017<br>TK019<br>TK019 | Station : NL46LT6GT1K3J         Ayailable       Selected         Tank       Product       Tank       Product         TK001       TK001       TK001         TK002       TK003       TK004       TK004         TK005       TK005       TK005       TK005         TK008       TK009       TK009       TK010         TK011       TK011       TK011       TK011         TK012       TK013       TK014       TK015         TK015       TK015       TK015       TK016         TK017       TK018       Cancel       Apply |

## Window layout

The Tank Access Profile window displays the following sections:

| All stations | At the left hand side a tree structure with all available stations and tank names connected to a station are shown.                      |
|--------------|----------------------------------------------------------------------------------------------------|
| Station      | Displays the selected station.                                                                                                    |
| Available    | In the middle a list shows the available tanks on the entire Entis Pro system.                                                           |
| Selected     | At the right hand side the list shows the name of the tanks assigned<br>to the selected station. Both lists are horizontally scrollable. |

#### How to add / remove tanks

- 1. Double click on 🚊 Stations. A list off all available stations will be displayed in the left pane
- 2. Click on the *Station name* you want to edit. All tanks linked to that station will now be displayed in the All stations and in the Selected pane

Tanks can now be added to or removed from the selected tank list. Within the view the user can select tanks; upon request the names of the selected tanks are transferred.

#### Remove

Proceed as follows:

- 1. Click on a tank in the Selected pane
- 2. Click on  $\leq$  to remove the selected tank from the list
- 3. Apply

## Add

- 1. Select a tank in the Available pane
- 2. Click on 2 to add the selected tank to the selected station
- 3. Apply

On each station the user can specify whether certain types of alarms may be annunciated or not.

## Window layout

This window displays the following main sections:

| All stations | At the left site a tree structure with all available stations and the enabled alarm types. |
|--------------|--------------------------------------------------------------------------------------------|
| Station      | Displays the selected station.                                                             |
| Alarms       | Check boxes to select alarm types.                                                         |

#### How to create an alarm type profile

- 1. Click on A list off all available stations will be displayed in the left pane
- **2.** Click on the *Station name* you want to edit. The selected Station will be displayed under the header Station
- **3.** Tag the alarms you want to link to the selected station. Only tagged alarms will be annunciated

Click on this button if you want to select all alarms

N<u>o</u>ne

AļI

Click on this button if you do not want to select one of the alarms

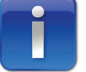

Default all alarms are selected.

This window enables the user to customize the view in a spreadsheet format. It is possible to define a number of columns in preferred order. The first column (Tank name) is fixed. Views can be created (new), deleted or changed.

## Window layout

| Define View      All Views      Views      Product name      Product level      Product tempers      TOV      Displacer positic      Inventory      Mass      Pumping      Mass      Volumes | Miew : Gauging         Entities       Statuses         Available       Selected         Entities       Entities         Air density       Product name         Ambient temperature       Product level         Automatic measured values       Product level         Available GOV       Product level         Available gov       Product remperature         TOV       Displacer position         Background timestamp       Image: Clu+ address         Clu+ address       Image: Clu-2 check         Clu+ tank ID       Image: Clu-2 check         Clu-2 field port       Image: Clu-2 tank ID         Clu-2 tank ID       Image: Clu-2 tank ID |
|----------------------------------------------------------------------------------------------------|----------------------------------------------------------------------------------------------------|
| New Delete                                                                                                    | Change font     Font : Arial, 8       Import     Cancel                                                                                                    |

This window displays the following main sections:

| All Views          | At the left hand side a tree structure with all available views and the entities is shown.                                                                                                    |
|--------------------|----------------------------------------------------------------------------------------------------|
| Tabs               | A choice can be made between the <i>Entities</i> selection pane and the Statuses pane.                                                                                                    |
|                    | <i>Entities tab</i> This tab provides the user with an overview of all available entities.                                                                                                    |
|                    | <b>Statusses tab</b> This tab displays an overview of the available statuses belonging to the selected entities. These statuses can be checked in order to have the status be displayed together with the entity. |
| Available Entities | Displays a list with all available entities supported in the Entis<br>Pro system. These are listed in alphabetic order.                                                                                           |
| Selected Entities  | Displays a list with entities assigned to the selected view.                                                                                                    |

#### How to create a new view

- 1. Double click on 🖃 🛄 Views
- 2. Click on <u>New</u>. The Create new view window will be displayed

| Create new view |        |
|-----------------|--------|
|                 |        |
| ОК              | Cancel |

- 3. Enter the new name
- 4. Click on OK. The new entered name will be shown in the left pane
- 5. Click on the just entered name in the left pane
- 6. Select the Entities tab
- 7. Start selecting the entities from the *Available list.* The order of selecting the entities defines the display order of the columns

Entities can now be added or removed from the Selected list.

#### Add

Proceed as follows:

- 1. Click on an entity in the Available list
- 2. Click on 2 to transfer the selected entity to the Selected list
- 3. Apply

## Remove

Proceed as follows:

- 1. Click on an entity in the Selected list
- 2. Click on the button to remove the Entity from the list
- 3. Apply

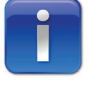

The order of selected entities can be changed as follows; position the pointer on the entity name you want to move, press the mouse button and drag the entity to the new position.

#### Example

This example shows a view named Inventory together with the selected entities.

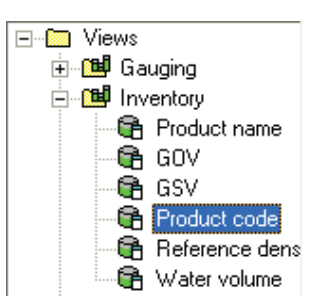

Change font... Clicking on this button enables the user to select another Font, Font style, Size and Script. The default settings are Font: Ariel, Font style: Bold, Size: 10 and Script: Western.

| Font                                                                                                    |                                                                    |                          |              |
|----------------------------------------------------------------------------------------------------|--------------------------------------------------------------------|--------------------------|--------------|
| Eont:<br>Aria<br>Arial<br>Arial Black<br>Arial Black<br>Arial Narrow<br>Arial Narrow<br>Arial Narrow<br>Arial Nounded MT Bol<br>Arial Unicode MS<br>Baskerville Old Face | Font style:<br>Regular<br>Regular<br>Italic<br>Bold<br>Bold Italic | Size: 8 9 10 11 12 14 16 | OK<br>Cancel |
|                                                                                                    | Sample<br>AaBbYyZz<br>Script:<br>Western                           | z                        |              |

#### How to change a view

- 1. Double click on E To Views in the left pane
- 2. Click on the *View name* you want to change. All entities belonging to this will be displayed in *Selected Entities* pane

Entities can now be added to or removed from the Selected Entities list.

#### Remove

Proceed as follows:

- 1. Select the Entity you want to remove from the Selected list
- 2. Click on 🖆 the button to remove the Entity from the Selected list
- 3. Apply

This option is only available for not W&M approved systems.

## Add

- 1. Select the Entity you want to add from the Available list
- 2. Click on > to add the selected Entity to the Selected list
- 3. Apply

#### How to import a view

- 1. Select 🖃 🛅 Views
- 2. Click on Import. The 'Browse to view definitions' window will be displayed

| Browse to view         | definitions                               |  |  |  |
|------------------------|-------------------------------------------|--|--|--|
| Look jn: ն             | Look jn: 🗀 ConfigurationFiles 🗾 🖛 🗈 💣 🏢 - |  |  |  |
| View definitions. INI  |                                           |  |  |  |
|                        |                                           |  |  |  |
|                        |                                           |  |  |  |
|                        |                                           |  |  |  |
|                        |                                           |  |  |  |
| File <u>n</u> ame:     | View definitions.INI                      |  |  |  |
| Files of <u>t</u> ype: | View definitions (*.INI)                  |  |  |  |

- 3. Select the file 'View definitions.INI'
- 4. Click on **<u>Open</u>**. The views will be added

## How to delete a view

- 1. Double click on 🖃 🛅 Views in the left pane
- 2. Select the View name you want to delete
- **3.** Click on the Delete button
- 4. Confirm

#### Statuses tab

Some entities have a status. When selecting this tab a list of statuses belonging to the selected view is listed.

Check the statuses you want to be displayed.

| Define View                                                                                                    |                                                                                                    | ×       |
|----------------------------------------------------------------------------------------------------|----------------------------------------------------------------------------------------------------|---------|
| All Views<br>Views<br>Gauging<br>Product name<br>GOV<br>GSV<br>Product code<br>Reference dens<br>Water volume<br>Water volume<br>Water volume | View : Inventory Entities Statuses  GGV status GGV status Reference density status Water volume status |         |
| <u>Delete</u>                                                                                                    | Tuhou Tauca Tauca Ta                                                                                   | <i></i> |

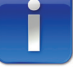

Whenever you have a W&M approved system, states are always displayed.

To ease the access of individual tanks or subsets of tanks, park groups can be defined. These subsets are either static or dynamic groups. Static groups contain a fixed subset of the tank park, while dynamic groups are based on the actual values of entities.

#### Window layout

There are two different window layouts, one for the Static and one for the *Dynamic* groups.

#### Static window

This window displays the following main sections:

| All Groups | At the left site a tree structure with all available groups and the tanks belonging to a group.                                                                                                    |
|------------|----------------------------------------------------------------------------------------------------|
| Tabs       | A choice can be made between 'Static' and 'Dynamic' groups.                                                                                                    |
|            | <ul><li>Static tab This tab enables the user to create or view a fixed group of tanks with a fixed relationship.</li><li>Dynamic tab This tab enables the user to create or view a group of tanks with membership related to a measured or calculated entity.</li></ul> |
| Available  | Displays a list with all available tanks and there Product in the Entis<br>Pro system. The available tanks are listed in alphabetic order.                                                                                                    |
| Selected   | Displays a list with the tanks of the selected group.                                                                                                    |
| Owner      | Displays the name of the user who created the selected group                                                                                                    |
|            |                                                                                                    |

#### Dynamic tab

This window is identical to the Static window with exception of the right hand side pane. This pane allows the user to define the criteria for the dynamic group.

| Group : LPG    |                   |     |
|----------------|-------------------|-----|
| Static Dynamic | Owner : Superuser |     |
| Entity         | Operation Valu    | e   |
| Product name   | ▼ Equal ▼         | LPG |

## How to create a group

Proceed as follows:

1. Click on <u>New</u>. The Create new group window will be displayed

| Create new group          |  |
|---------------------------|--|
|                           |  |
| Type<br>Static<br>Dynamic |  |
| OK Cancel                 |  |

- 2. Enter the new name
- 3. Choose Static or Dynamic
- 4. Click on OK
- 5. The new entered group name will be shown in the left pane

#### How to create a static group

When selecting a *Static* group proceed as follows:

- 1. Click on the just entered Group name in the left pane.
- 2. Start selecting tanks from the *Available list*. The order of selecting the entities defines the display order. The Available tanks are listed in alphabetic order.

## Add

Proceed as follows:

- 1. Select a tank in the Available list.
- 2. Click on  $\geq$  to copy the tank to the Selected list
- 3. Apply

## Remove

Proceed as follows:

- 1. Select a tank in the Selected list
- 2. Click on  $\leq$  to remove the tank from the list
- 3. Apply

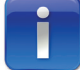

The order of selecting the tanks defines the display order in the group.

## How to create a dynamic group

When selecting a *Dynamic* group proceed as follows:

| 🧭 Group Setup                                                                        |                                                                                              | x |
|--------------------------------------------------------------------------------------|----------------------------------------------------------------------------------------------|---|
| All Groups<br>ALL<br>C FG<br>TK009<br>TK010<br>TK016<br>TK017<br>TK018<br>C Unleaded | Group : LPG Static Dynamic Owner : Superuser Entity Operation Value Product name Equal I LPG |   |
| <u>N</u> ew <u>D</u> elete                                                           | <u>Cancel</u>                                                                                |   |

#### Entity

1. Select an entity from the drop down list box. The following entities are available:

| General alarm          | Moving status        |
|------------------------|----------------------|
| Product name           | Product level        |
| Water level            | Product temperature  |
| Vapour room temp.      | Vapour room pressure |
| TOV                    | Water volume         |
| GOV                    | GSV                  |
| NSV                    | Liquid In vapour     |
| TGSV                   | Mass in liquid       |
| Mass of liquid in vap. | Total mass           |
| Flow TOV               | Available room       |
| Available TOV          | Ambient temperature  |

## Operation

**2.** Select the required operation from the drop down list box. The operation you can select depends on the selected entity

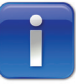

If the range overlap an AND operation will be performed, otherwise an OR operation is to be used.

#### Value

**3.** Enter a value in case of a measured value. In all other cases, select one of the available values belonging to the selected entity.

Select in the left hand side pane on the group you want to change. In case of a static group the list of Available and Selected tanks are displayed.

#### How to change a group

Select in the left hand side pane the group you want to change. Depending on the group either the Static or *Dynamic* tab will be selected.

#### Static group

#### Remove

Proceed as follows:

- 1. Select the tank you want to remove from the Selected list
- 2. Click on the *selected* list

## 3. Apply

## Add

Proceed as follows:

- 1. Select the tank you want to add from the Available list
- 2. Click on 2 to add the selected Tank to the Selected list
- 3. Apply

## Dynamic group

In case of a Dynamic group this tab will be automatically selected.

Change the Entity, Operation or Value.

#### How to delete a group

- 1. Select the group in the left pane
- 2. Delete
- 3. Confirm

The 45E host communication protocol is optional in the Entis Pro system. One or more host computers can be connected to the system. All parameters required for the communication can be set in the Entis Pro host 45E Configuration window. In addition the group and tank names can be converted from the Entis Pro names to Microlect names.

#### Window layout

| Host45E Config |                                                                                                    |
|----------------|----------------------------------------------------------------------------------------------------|
| All COM ports  | Commport: COM2         Comm       Group       Tank         Baudrate       9600       ✓         Databits       7       ✓         Parity       Odd       ✓         Stopbits       1       ✓         Handshaking       None       ✓         Padding character       ✓       ASCII         Leading Padding Chars.       ✓       ✓         Turn-around delay       ✓       s         System time-out       ✓       s         Envelope type       ✓       ✓ |
| New Delete     | <u>C</u> ancel <u>Apply</u>                                                                                                    |

The window consists of the following main sections:

All COM ports Under this header at the left site of the window a tree structure displays the available stations, communication ports and 45E host links.
 Tabs There are three tabs available for configuration.
 Comm Used to set communication settings
 Group Used to make a conversion between Microlect and Entis Pro group names.
 Tank Used to make a conversion between Microlect and Entis Pro tank names.

## How to configure a new COM port

Proceed as follows:

- 1. Use the CIU Plus Links task to create a new COM port
- 2. Click on the just entered COM port in the All COM ports pane
- 3. Click on the New button. The New Host window will be displayed

| New Host | X      |
|----------|--------|
| Host:    |        |
| OK       | Cancel |

- 4. Enter the new host name.
- 5. Click on *OK*. The just entered Host name will appear in the *All COM* ports pane and the **Comm** tab settings will be enabled.

#### Example

This example shows the tree structure of the selected Station (NL46LT6GT1K3J), the COM port (COM2) and the host computer name (45e).

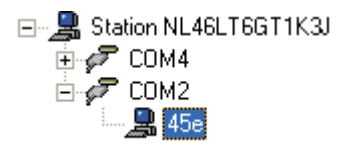

### How to configure the COM port settings

Proceed as follows:

- 1. Double click on the Station name
- 2. Double click on the COM port you want to program
- 3. Click on the Host name. The Comm settings will be enabled

| Host45E Config |                                                                        | <b>—</b> ×                 |  |
|----------------|------------------------------------------------------------------------|----------------------------|--|
| All COM ports  | Host: 45e<br>Comm   Group   Tank<br>Baudrate                           | 9600                       |  |
|                | Databits<br>Parity<br>Stopbits<br>Handshaking                          | 7<br>0dd<br>1<br>None      |  |
|                | Padding character<br>Leading Padding Chars.<br>Trailing Padding Chars. | 0 + ASCI<br>0 +<br>0 +     |  |
|                | Turn-around delay<br>System time-out<br>Envelope type                  | 0.5 ÷ s<br>5 ÷ s<br>TTY v  |  |
| New Delete     |                                                                        | <u>Cancel</u> <u>Apply</u> |  |

The following settings are available for a 45E host communication link:

| Baudrate               | Select: 300, 600, 1200, 2400, 4800, 9600<br>19200 or 38400 |
|------------------------|------------------------------------------------------------|
| Databits               | 7 bits ASCII fixed                                         |
| Parity                 | odd, even, mark, space or none                             |
| Stopbits               | 1 or 2                                                     |
| Handshaking            | Software, Hardware, None                                   |
| Padding characters     | ASCII characters 0 - 127 in hex                            |
| Leading Padding Chars  | 0-255                                                      |
| Trailing Padding Chars | 0-255                                                      |
| Turn around delay      | programmable in units of 0.5 seconds                       |
| System time out        | programmable in units of 0.5 seconds                       |
| Envelope type          | TTY or STX/ETX                                             |
|                        |                                                            |

4. Apply

#### How to convert group names

Microlect host communication made use of three characters for group names. This window enables the user to make a conversion between Microlect group names and Entis Pro group names.

| Host45E Config                                        |                                                                                | ×                      |
|-------------------------------------------------------|--------------------------------------------------------------------------------|------------------------|
| All COM ports  Station NL46LT6GT1K3J  COM4  COM2  45e | Host: 45e<br>Comm Group Tank<br>ENTIS Pro Group Name<br>ALL<br>LPG<br>Unleaded | Host Group Name<br>FGD |
| New Delete                                            |                                                                                | Cancel Apply           |

- 1. Double click on the Station name
- 2. Double click on the COMx port
- 3. Click on the Host name
- 4. Select the Group tab of the Entis Pro Host 45E Config window
- 5. Select an Entis Pro Group Name from the right hand side pane
- 6. Click on the *Host Group Name*. A drop down combo box will be enabled showing all available Microlect groups
- 7. Select one of the Microlect groups
- 8. Apply

## How to convert tank names

Microlect tank names consist of a maximum of five characters without spaces. This window enables the user to make a conversion between Microlect tank names and Entis Pro tank names.

| Host45E Config        |                     |                          | ×   |
|-----------------------|---------------------|--------------------------|-----|
| All COM ports         | Host: 45e           |                          |     |
| Station NL46LT6GT1K3J | Comm Group Tank     |                          |     |
|                       | ENTIS Pro Tank Name | Host Tank Name           | ~   |
| <b>4</b> 5e           | TK001               | 1456                     |     |
|                       | TK002               | 1678                     |     |
|                       | TK003               | A254                     |     |
|                       | TK004               |                          |     |
|                       | TK005               |                          |     |
|                       | TK006               |                          | _   |
|                       | TK007               |                          | _   |
|                       | TK008               |                          | - 1 |
|                       | TK009               |                          | - 1 |
|                       | TK010               |                          | - 1 |
|                       | TK011               |                          | - 1 |
|                       | TK012               |                          | - 1 |
|                       | TK013               |                          | - 1 |
|                       | TK014               |                          | - 1 |
|                       | TK016               |                          | -   |
|                       |                     |                          | _⊻  |
| New Delete            |                     | <u>C</u> ancel <u>Ap</u> | oly |

- 1. Double click on the Station name
- 2. Double click on the COMx port
- 3. Click on the Host name
- 4. Select the Tank tab of the Entis Pro Host 45E Config window
- 5. Select an Entis Pro Tank Name from the right pane
- 6. Click on the Host Tank Name field
- 7. Enter the Microlect tank name
- 8. Apply

## How to edit host 45E configuration settings

Proceed as follows:

- 1. Double click on the Station name
- 2. Double click on the COMx port you want to edit the settings
- 3. Select the Host port name from the All COMx ports pane
- 4. Select the Comm, Group or Tank tab you want to edit settings
- 5. Change the settings
- 6. Apply

#### How to delete a host 45E link

- 1. Double click on the Station name
- 2. Double click on the COMx port you want to edit the settings
- 3. Select the Host port name from the All COM ports pane
- 4. Delete

# **EVENT GENERATION**

In Entis Pro it is optional for tasks to generate Events. Through the user-interface, the user specifies which applications do generate Events on the selected station.

#### Window layout

| 🔒 Event Generation |                     |                          | x   |
|--------------------|---------------------|--------------------------|-----|
| All applications   | Application: Log On |                          |     |
| - Applications     | Available           | Selected                 |     |
| Log On             | Station             | Station                  |     |
|                    | NE46E16G11K30       |                          |     |
| Report Printing    |                     |                          |     |
| Scheduler          |                     |                          |     |
| Logging            |                     | <u>&gt;</u>              |     |
| State CIU+ Links   |                     |                          |     |
| 📲 👰 Group Detail   |                     |                          |     |
| Tank Access Pri    |                     | <u> </u>                 |     |
| Tank Calculater    |                     |                          |     |
| Tank Detail        |                     |                          |     |
| Set Alarms         |                     |                          |     |
| - 🦉 Group Setup    |                     |                          |     |
| Tank View          |                     |                          |     |
| Gauge Display      |                     |                          |     |
| Group Bargraph 🗹   | 1                   |                          |     |
|                    |                     | <u>C</u> ancel <u>Ap</u> | ily |
|                    |                     |                          |     |

This window displays the following main sections:

| All applications | At the left site a tree structure displays the hierarchical<br>information concerning task and station names in a tree view<br>control. From this tree view the user can select any application<br>which should generate an event |
|------------------|----------------------------------------------------------------------------------------------------|
| Available        | Displays a list with all available Stations in the Entis Pro system                                                                                                    |
| Selected         | Displays a list with available network stations                                                                                                    |

## How to enable events for a network station

- 2. Select the application you want to enable for the station
- 3. Select the station from the Available pane
- 4. Click on  $\geq$  to enable the event for the selected station
- 5. <u>Apply</u>. The Application tree view in the left pane will display the selected event and the station
- 6. Confirm

#### How to disable events for a network station

- 2. Select the application you want to disable for the station
- 3. Select the station displayed in Available pane
- 4. Click on isable the event for the selected station
- 5. Apply
- 6. Confirm

## Example

This example shows that the Entis Pro Manual Overwrite is selected and will create events on one station (NL46LT6GT1K3J).

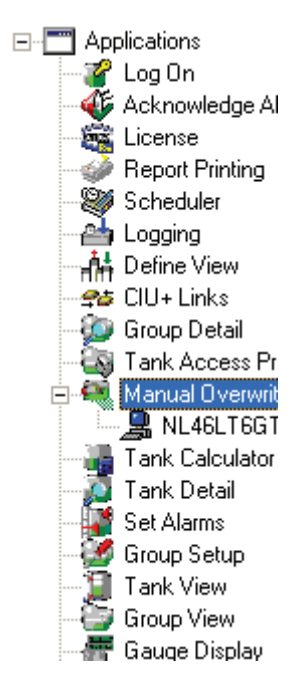

In Entis Pro, the access to the system is controlled by passwords to identify users. Users must enter a password when logging on in Entis Pro. This chapter describes different types of users supported by the system, password handling and assigning privileges to users and network stations.

For W&M authorities special passwords are supported.

The 'User Access Profile' window pops up with the Password tab as default.

#### Window layout

The User Access Profile window consists of the following three tabs:

| Password  | Entry of user name and password                |
|-----------|------------------------------------------------|
| Network   | Entry of stations at which the user can log-on |
| Privilege | Selection of privileges on a per station basis |

## Password

| User Access Profile                                                                               |                                                                                                    | ×   |
|---------------------------------------------------------------------------------------------------|----------------------------------------------------------------------------------------------------|-----|
| All users<br>Users<br>W&M accredited for<br>W&M accredited for<br>Superuser<br>Privileges<br>User | User: Superuser          Password       Network       Privilege         User name       Superuser         Dld password |     |
| New Delete                                                                                        | <u>C</u> ancel <u>A</u> r                                                                                              | ply |

The Password tab consists of the following sections:

*Left pane* A list of *All user*, station names and privileges are displayed in a tree view at the left site of the window. In this tree view the user can select any user / station combination. Entis Pro, by default, supports the following users:

W&M accredited for verification W&M accredited for repair Superuser User

*Right pane* The right pane (Password tab) can be used to enter New, Change or Delete passwords. Additional tabs are available for *Network*, and Privileges.

#### How to create a new user

To enter a new user and associated password, proceed as follows:

- 1. Click on ⊡ 🕵 Users Users in the left pane (ALL Users)
- 2. Click on <u>New</u>

| New User              |                   |
|-----------------------|-------------------|
| <u>N</u> ame          |                   |
| N <u>e</u> w password |                   |
| Confirm new password  |                   |
|                       | OK <u>C</u> ancel |

- 3. Enter the user name
- 4. Enter a New password for the new user
- 5. Enter the same password again in "Confirm new password"
- 6. *OK*

#### How to delete a user

- 1. (Double) Click on ⊡ 🕵 Users to open the users tree
- 2. Select the User you want to delete
- 3. Delete
- 4. Confirm

#### **Privilege tab**

This tab enables the user to get an overview of all available privileges in the system. Within this view the system supervisor can assign privileges to him and to other users.

## Window layout

| 🍫 User Access Profile                                                              |                                                                                                    | and the second second  | ×     |
|------------------------------------------------------------------------------------|----------------------------------------------------------------------------------------------------|------------------------|-------|
| All users<br>Users<br>W&M accredited for<br>User<br>User<br>Stations<br>Privileges | User: User Password Network Privilege Available Privileges Acknowledge Apply Alarm Type Profile Apply ClU+ Links Apply Define View Apply Define View Apply Gauge Commands Apply Gauge Commands Apply Gauge Status Apply Host Config Apply Host Config Apply Host Config Apply Manual Overwrite Apply Scheduler Apply Scheduler Apply Set Alarms Apply Tank Access Profile Is Superuser | ∑elected<br>Privileges |       |
| <u>N</u> ew <u>D</u> elete                                                         |                                                                                                    | Cancel                 | 2pply |

This window contains the following information:

| All Users | The <i>All users</i> pane displays in a tree view all available users of the system                                                                              |
|-----------|----------------------------------------------------------------------------------------------------|
| Available | Shows the privileges available on the entire Entis Pro system.<br>Within this pane the user can select privileges. Privileges are<br>shown in alphabetical order |
| Selected  | Shows the privileges assigned to the selected user / station combination                                                                                         |

#### How to assign privileges to a user

Proceed as follows:

- 1. Double click on ⊡ 🕵 Users Users in the left pane. All users will be displayed
- **2.** Double click on the user you want assign privileges. A tree view will be displayed in the left pane
- **3.** Select the Privilege tab from the User Access profile window or click on *Privilege* in the tree view
- 4. Select the privilege from the *Available pane* you want to assign to the user
- Click on to assign the privilege. The privilege will be shown in the Selected pane
- 6. <u>Apply</u>

#### Example

This example displays the tree view with all users. The User has been selected. The tree view displays the Privileges (highlighted) assigned to the User.

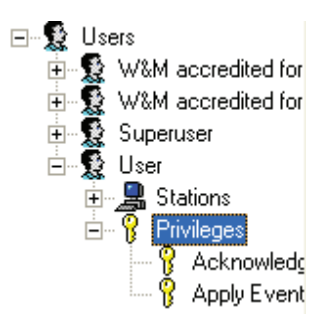

#### How to delete privileges from a user

- 1. Double click on E-S Users Users in the left pane. All users will be displayed
- 2. Double click on the user you want assign privileges. A tree view will be displayed in the left pane
- **3.** Select the Privilege tab from the *User Access profile* window or click on Privilege in the tree view
- 4. Select the priveledge from the Selected pane you want to delete
- 5. Click on <u>s</u> to delete the privilege. The privilege will be removed from the *Selected pane*
- 6. Apply

#### Network tab

This tab enables the user to get an overview of all available network station and the assigned user privileges. Within this view the system supervisor can assign users with privileges to other network stations.

#### Window layout

| big User Access Profile                                                                     |                                                                                    | ×                                          |
|---------------------------------------------------------------------------------------------|------------------------------------------------------------------------------------|--------------------------------------------|
| All users<br>Users<br>W&M accredited for<br>User<br>Stations<br>Very Stations<br>Privileges | User: User<br>Password Network Privilege<br>Ayailable<br>Stations<br>NL46LT6GT1K3J | Selected<br>Stations<br>NL46LT6GT1K3J<br>≤ |
| <u>N</u> ew <u>D</u> elete                                                                  |                                                                                    | <u>L</u> ancel <u>Apply</u>                |

This window contains the following information:

- All Users The 'All users' pane displays in a tree view all available users of the system
- Available Displays a list with all Available Stations in the Entis Pro system
- Selected Displays a list with selected network stations assigned to a user

#### How to assign a user to network station

- 1. Double click on E 🕵 Users Users in the left pane. All users will be displayed
- 2. Double click on the user you want assign to a network station. A tree view will be displayed in the left pane
- 3. Select the Network tab
- 4. Select the station in the Available pane you want to assign to the user.

5. Click on  $\geq$  to assign the user to the station

The privilege will be shown in the tree view of the left pane

- 6. <u>A</u>pply
- 7. Confirm

#### How to delete a user from network station

Proceed as follows:

- Double click on the user you want to delete from a network station. A tree view will be displayed in the left pane
- 3. Select the Network tab
- 4. Select the station from the Selected pane you want to delete the user from
- 5. Click on to delete the user from the station
- 6. Apply
- 7. Confirm

#### How to change a password

Proceed as follows:

- 1. Double click on E-S Users Users in the left pane. All users will be displayed
- Double click on the user you want to change the password for. A tree view will be displayed in the left pane
- 3. Select the Password tab from the User Access Profile window
- 4. Select the user
- 5. Enter your Old password
- 6. Enter your <u>New password</u>

| <u>O</u> ld password          |  |
|-------------------------------|--|
| N <u>e</u> w password         |  |
| C <u>o</u> nfirm new password |  |

7. Confirm new password

#### How to delete a user

Only the Superuser can delete a user.

Proceed as follows:

- 1. Double click on ⊡ 🕵 Users Users in the left pane. All users will be displayed
- 2. Double click on the user you want to delete. A tree view will be displayed in the left pane
- 3. Select the user
- 4. Delete
- 5. Confirm

#### Lost passwords

Whenever a user can't remember his password the following actions, depending on the user-type, are required:

| W&M accredited for verification | Contact Honeywell Enraf to receive a repair password. |
|---------------------------------|-------------------------------------------------------|
| W&M accredited for repair       | Contact Honeywell Enraf to receive a repair password. |

| waw accreaned for repair |                                                       |
|--------------------------|-------------------------------------------------------|
| Superuser                | Contact Honeywell Enraf to receive a repair password. |
| User                     | Contact the Superuser to enter new password.          |

#### **Repair-password**

The Enraf supplied repair-password can only be used one day during log in. The change password dialog will be displayed immediately after the log on. The Entis Pro program consists of a number of separate tasks. For each task it can be decided whether or not it is to be submitted to W&M approval.

In the About Tasks window the user and the W&M official can verify:

- which tasks are installed
- which of the tasks are set to be W&M approved
- the checksum of said tasks
- the version, date and time of the source code

#### Window layout

| lcon        | W&M         | Task name                         | Version   | File size | Date     | Time           | CRC        |
|-------------|-------------|-----------------------------------|-----------|-----------|----------|----------------|------------|
| <u>5</u> 72 |             | AboutTasks.exe                    | 1.0.53.0  | 100304    | 12/9/201 | 11:01 AM       | 53C3       |
| <b>11</b>   |             | AboutTasks_ENU.DII                | 1.0.53.0  | 34776     | 12/9/201 | 11:01 AM       | C31A       |
| X           | Г           | AcknowledgeAlarms.exe             | 1.0.53.0  | 63464     | 12/9/201 | 11:01 AM       | 157D       |
| X           | Г           | AcknowledgeAlarms_ENU.Dll         | 1.0.53.0  | 34800     | 12/9/201 | 11:01 AM       | 227B       |
| X           | Г           | AlarmTypeProfile.exe              | 1.0.53.0  | 55272     | 12/9/201 | 11:01 AM       | 5CD2       |
| X           | Г           | AlarmTypeProfile_ENU.Dll          | 1.0.53.0  | 30704     | 12/9/201 | 11:02 AM       | 3E95       |
| X           | Г           | AlarmView.exe                     | 1.0.53.0  | 75728     | 12/9/201 | 11:02 AM       | D2B5       |
| X           | Г           | AlarmView_ENU.DII                 | 1.0.53.0  | 30680     | 12/9/201 | 11:02 AM       | 9686       |
| X           | Г           | CiuPlusLinks.exe                  | 1.0.53.0  | 104408    | 12/9/201 | 11:02 AM       | 8669       |
| X           | Г           | CiuPlusLinks_ENU.DII              | 1.0.53.0  | 34792     | 12/9/201 | 11:02 AM       | 0592       |
| <b>11</b>   |             | CrystalReports                    | 7.0.0.192 | 5350912   | 11/8/199 | 4:00 PM        | F458       |
| emove       | verificatio | n seal Remove <u>r</u> epair seal | W&M Sea   | I Rej     | ports    | <u>S</u> ave O | verview as |

This window consists of the following columns:

*Icon* This column is used to identify whether a task is W&M approved

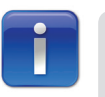

A not legal approved Entis Pro task which is installed on a legal approved system will automatically get a non approved status. This task will as a result display the not approved icon and text string.

| For each task a check box is shown which is activated whenever<br>the task is W&M approved. The status of the check box can only be<br>changed by the user, whenever one of the two seals has been broken |
|----------------------------------------------------------------------------------------------------|
| Provides an overview of the available tasks                                                                                                    |
| Displays the legal relevant software version number                                                                                                    |
| Displays the file size of the installed task                                                                                                    |
| Displays the date and time of creation of the task                                                                                                    |
| Displays the CRC of the installed task                                                                                                    |
|                                                                                                    |

#### Task bar

In the configuration of the W&M Information task the W&M officer can enter (and seal !) both the *W&M approved* and *not W&M approved* text strings and icons which are shown in <u>all</u> Entis Pro tasks in the lower left pane of the task bar.

## Buttons

| Remove verification sea | If This button is only activated after W&M seal is removed (logged on) by the W&M accredited for verification.                                                     |
|-------------------------|----------------------------------------------------------------------------------------------------|
| Remove repair seal      | This button is only activated after W&M accredited for repair has logged on.                                                                                       |
| W&M Seal                | When clicking on this button the 'W&M information' window will appear. The W&M official can check whether the seal user-interface for broken or non-broken seal.   |
| Report                  | This button is used to add external Reports. When clicking on this button the <i>Import Reports</i> window will pop up. Select the Report type you want to import. |

| Report <u>t</u> ype: | Configura      | tion 💌 | -  |
|----------------------|----------------|--------|----|
| AboutTasks -         | P.rpt          |        | ī  |
| AlarmTypePro         | file -P.rpt    |        |    |
| CiuPlusLinks -       | P.rpt          |        |    |
| EventsProfile        | .rpt<br>Prot   |        |    |
| Host45E -P.rp        | tpc            |        |    |
| ScheduledTa          | sks -P.rpt     |        |    |
| TankAccessF          | rofile -P.rpt  |        |    |
| LankGroups -         | P.rpt<br>P.ret | ~      | -  |
| 11 Verenviinev       |                |        | Ξ. |
|                      | Import         | Cancel |    |

*Save overview as...* This button is used to save the changes carried out in the *About Tasks* window.

#### W&M information window

This window will be displayed after clicking on the W&M seal button and consists of the following main parts:

| W&M Information     |                                 |                       |  |  |
|---------------------|---------------------------------|-----------------------|--|--|
| Program CRC's       |                                 |                       |  |  |
|                     | Actual: 2DC9                    |                       |  |  |
|                     | Stored: 2DC9                    |                       |  |  |
|                     | Accredited for verification     | Accredited for repair |  |  |
| <u>N</u> ame :      | W&M accredited for verification | •                     |  |  |
| <u>D</u> ate :      | 2009-09-17                      |                       |  |  |
| <u>C</u> ounter :   | 0003 🚛                          | 0000 🖏                |  |  |
| <u>View History</u> | Apply Seal                      | Apply <u>S</u> eal    |  |  |

## Program CRC's

| Actual | The <i>Actual CRC</i> field shows the current summed CRC value of all installed legal relevant Entis Pro tasks, tasks configured and templates.             |
|--------|----------------------------------------------------------------------------------------------------|
| Stored | The 'Stored' CRC field shows the previous stored value of the summed CRC of all installed legal relevant Entis Pro tasks, task configuration and templates. |
| Symbol | One of the following symbols can be displayed next to the CRC information:                                                                                  |
| !      | An exclamation mark is shown when there is a mismatch between the actual and stored CRC.                                                                    |
|        | This sign is shown when the stored and the actual CRC are identical.                                                                                        |

## W&M official / accredited

These fields display:

- <u>Name</u> The Name of the legal authority who last sealed the system. The displayed name is entered via the user access profile task.
- <u>**D**</u>*ate* Date when the W&M accredited sealed the system.
- **Counter** Counters indicating the number of times the seals were (re-)applied.

#### **Buttons**

*View History* This button enables the user to view the history of who applied the seal. The 'Seal information' dialog box is shown. This list displays the Name, Date & Time and the operation performed (BROKEN or SEALED).

| S | eal Information                                                                      |                                                                                                    |                                                                              | ×                                                                     |
|---|--------------------------------------------------------------------------------------|----------------------------------------------------------------------------------------------------|------------------------------------------------------------------------------|-----------------------------------------------------------------------|
|   | Name<br>W&M accredit<br>W&M accredit<br>W&M accredit<br>W&M accredit<br>W&M accredit | Date<br>2009-09-14<br>2009-09-14<br>2009-09-14<br>2009-09-14<br>2009-09-17<br>2009-09-17<br>2009-09-17 | Time<br>12:21:31<br>12:22:01<br>13:51:05<br>13:51:25<br>11:53:57<br>11:54:08 | Operation<br>BROKEN<br>SEALED<br>BROKEN<br>SEALED<br>BROKEN<br>SEALED |
|   | <                                                                                    |                                                                                                    |                                                                              |                                                                       |

Apply Seal When one of the Apply seal command buttons is pressed the actual CRC will be stored, separate CRC's of all legal relevant installed tasks, tasks configurations and templates are encoded and stored. These buttons enables the W&M accredit or official to seal the system. This can only be done with the correct W&M password.

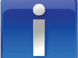

This file is protected against unauthorized.

## How to add W&M tasks

- 1. Log-in as W&M accredited
- 2. Select the About Task window
- 3. Click on the Remove the verification seal button
- 4. A message window will pop up. Confirm
- 5. Select the Task name you want to add to W&M approved tasks
- **6.** Click on the W&M check box of the task ( $\sqrt{approved}$ )
- 7. Click on the W&M Seal button. The W&M information window will appear
- 8. Click on the Apply Seal button
- 9. Close window

#### How to remove W&M tasks

- 1. Log-in as W&M accredited
- 2. Select the About Task window
- 3. Click on the *Remove* the *verification seal* button
- 4. Select the Task name you want to remove from W&M approved tasks
- 5. Click on the W&M check box of the task. Untagged means removed
- 6. Click on the W&M Seal button. The W&M information window will appear
- 7. Click on the Apply Seal button

This window shows the hot standby information for each CIU Plus The required information is available from Ensite Pro files. CIU Plus's which form a hot standby pair are displayed as a pair.

## Window layout

This window shows the hot standby info for each CIU Plus.

The displayed information is available from Ensite Pro files. CIU Plusses which form a hot standby pair are displayed as a pair (same color gray or white).

| Hot Standby Status |           |      |         | ×     |        |
|--------------------|-----------|------|---------|-------|--------|
| CIU+               | Station   | Port | Туре    | Func. | Status |
| PLUS1              | NL46LT6GT | COM4 | Primary | 100   |        |
|                    |           |      |         |       |        |
|                    |           |      |         |       |        |
|                    |           |      |         |       |        |
|                    |           |      |         |       |        |
|                    |           |      |         |       |        |

| CIU Plus      | Displays the CIU Plus name                                                                                                    |
|---------------|----------------------------------------------------------------------------------------------------|
| Station       | Displays the Entis Pro station name.                                                                                                    |
| Port          | Displays the COM port connected to the CIU Plus.                                                                                                    |
| Туре          | This can be either <i>Primary</i> or <i>Secondary</i> . These two CIU's form a hot standby pair.                                                                                                    |
| Functionality | This column shows in percentage the availability of the CIU Plus.<br>In case a CIU Plus is less than 100% functional the text is strike<br>through.                                                                                          |
| Status        | A column showing the active / passive status. If passive, the cell<br>has a button style. Using this button the user can activate the<br>passive CIU Plus Before the activation is performed an 'Are you<br>sure' message box will be shown. |

# **MASTER CLOCK**

The user can specify who is synchronizing the master clock. This can be the system, the CIU Plus which acts as clock master or whether their is no clock synchronization is required. In case the station or a CIU Plus is selected, also the station or CIU name must be selected.

| 🛞 Master Clock           | ×                 |
|--------------------------|-------------------|
| © <u>N</u> o masterclock | synchronisation   |
| • <u>S</u> tation name : | NL46LT6GT1K3J     |
| ○ <u>C</u> IU+ name :    | <b>_</b>          |
|                          | OK <u>C</u> ancel |

## **Clock selection**

Tag one of the three radio buttons to enable selection.No master clock synchronizationTag to enable this optionStation nameTag to enable. In case of networking select a stationCIU Plus nameTag to enable. Select one of the available CIU's

## Setting the default selected station list

When creating a new PAL alarm, the Network tab will show (like the standard SetAlarms) all network stations selected. If the user has write permissions to the Windows Registry (Run as administrator), an additional "Save as Default" button will be shown below the "Selected" list. These permissions depend on the Windows user running Entis Pro, not the Entis Pro user that is logged into Entis Pro.

| Edit PAL Alarm                                                                                                    |
|----------------------------------------------------------------------------------------------------|
| Settings       Sound       Network         Available       Selected         W7P       W7P         W7P-2       >         Image: Contract of the second second s |
| Save as Default                                                                                                    |
| OK Cancel Apply                                                                                                    |

The user can select the stations he likes to use as default and then press the "Save as Default" button.

After pressing the button, the selected list is stored as default and the "Save as Default" button is greyed out to indicate that the list shown is now the default and saving again is not necessary.

All new PAL Alarms created on the local station will now have the selected stations **as default**. An operator can always change the selected stations list for each PAL but he cannot change the default as long as he does not have write permissions on the Windows Registry.

#### Setting the default Access Rights

By factory default, newly added PAL Alarms will have Public access rights. When a default of 'Private' is preferred, this can be changed in the registry.

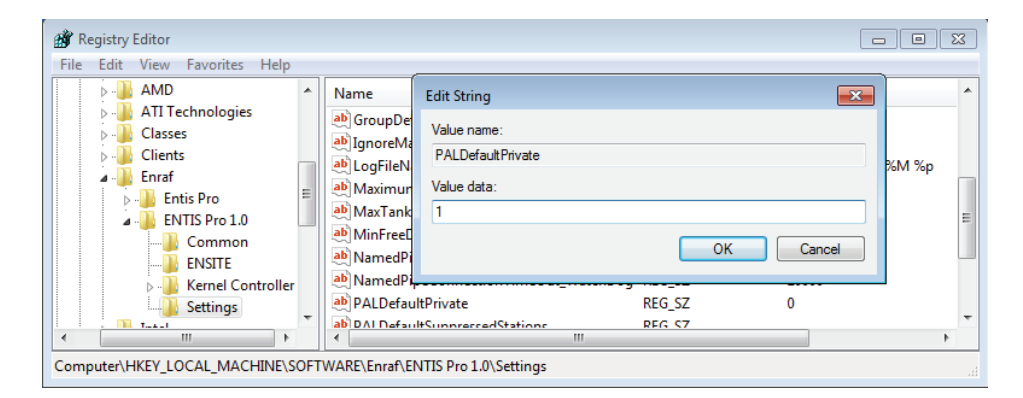

Logon to windows on an account that has write access to the registry and change the value of \HKEY\_LOCAL\_MACHINE\Software\Enraf\ENTIS Pro 1.0\Settings\PALDefaultPrivate to 1 (regedit.exe Run as administrator)

#### **Acknowledge Alarms**

#### Setting the Snooze Interval for the Acknowledge Alarms Dialog

To allow the operator to temporarily minimize the AcknowledgeAlarms dialog after it appears to notify one or more alarms, a snooze time can be configured.

| 💣 Registry Editor                                                                               |                                       |                                                     |   |
|-------------------------------------------------------------------------------------------------|---------------------------------------|-----------------------------------------------------|---|
| File Edit View Favorites Help                                                                   |                                       |                                                     |   |
| AMD                                                                                             | * Nai                                 | Edit String                                         | · |
| <ul> <li>Classes</li> <li>Classes</li> <li>Clients</li> <li>Finaf</li> <li>Entis Pro</li> </ul> | ===================================== | Value name:<br>SnoozeIntervalSeconds<br>Value data: |   |
| ENTIS Pro 1.0     Common     ENSITE     Kernel Controller                                       | ab<br>ab<br>ab                        | OK Cancel                                           | E |
| Settings                                                                                        | - ab                                  | SnoozeIntervalSeconds REG_SZ 540                    | - |
| Computer\HKEY_LOCAL_MACHINE\S0                                                                  | OFTWAR                                | III E\Enraf\ENTIS Pro 1.0\Settings                  |   |

Logon to windows on an account that has write access to the registry and change the value of \HKEY\_LOCAL\_MACHINE\Software\Enraf\ENTIS Pro 1.0\Settings\SnoozeIntervalSeconds to a valid positive integer number. (regedit.exe Run as administrator). Factory default for this value is 0 which

will cause the minimize button on the AcknowledgeAlarms dialog to be disabled. When the value is set to e.g. 540, the minimize button on the dialog will allow to hide the dialog from the screen for 9 minutes to be able to use the full screen in case that would be required to resolve the alarm. See the Entis Pro user manual for a detailed description of this feature.

## **Group Detail**

#### Setting an alternative color scheme for Hi and Lo PAL Alarms.

Certain users like to distinguish critical alarms like HiHi, Leak and Age alarms from Hi and Lo PAL Alarms that operators set to do operational tasks. For that purpose, the registry value GroupDetailAlarmColors can be set which will cause Hi and Lo PAL alarms to get a yellow alarm color while all other alarm keep the standard Red color.

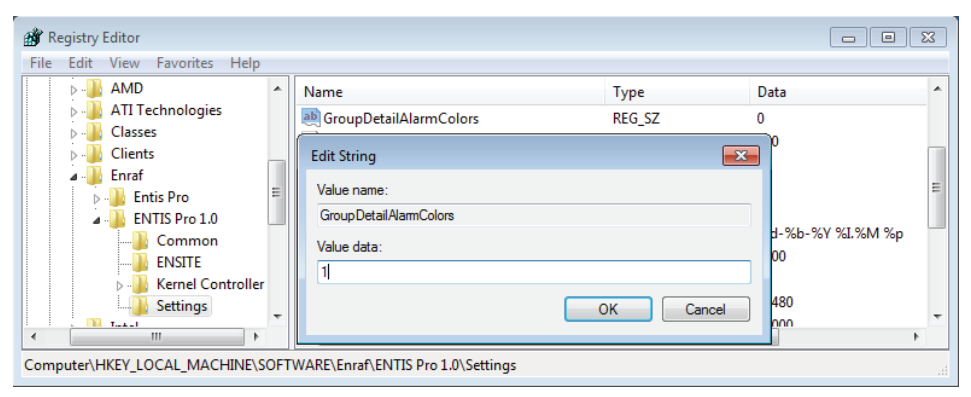

Logon to windows on an account that has write access to the registry and change the value of \HKEY\_LOCAL\_MACHINE\Software\Enraf\ENTIS Pro 1.0\Settings\PALDefaultPrivate to 1 (regedit.exe Run as administrator)

#### User definitions

#### W&M accredited

The W&M access is a special level of authorization. The program supports two levels of W&M privileges.

These are:

#### W&M accredited for verification

This user has the right to change his own password and to create another *W&M accredited for verification* or repair.

**Privileges:** *W&M accredited for verification*. Other privileges can be assigned by Superuser.

#### W&M accredited for repair

This user has the right to change his own password and to create another *W&M accredited for repair*.

**Privileges:** *W&M accredited for repair*. Other privileges can be assigned by Superuser.

#### Superuser

The Superuser has the privilege to create users as well as other superusers and to change User passwords (without knowing the old password). The Superuser is **not** privileged to change other Superusers or W&M - passwords, except for his own password.

The system always has at least one Superuser.

**Privileges:** All, with exception of W&M accredited for verification and W&M accredited for repair.

#### User

The user has the right to change his own password.

Privileges: To be assigned by Superuser.

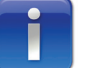

Passwords don't expire and have no history

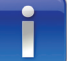

None of the password operations generates an event.

#### Default users and passwords

The Entis Pro system is delivered with the following default passwords:

| W&M accredited for verification | One default user of which the password = <i>W&amp;M</i><br>Default privilege = <i>W&amp;M accredited for verification</i>                                                              |
|---------------------------------|----------------------------------------------------------------------------------------------------|
| W&M accredited<br>for repair    | One default user of which the password = service<br>Default privilege = <i>W&amp;M accredited for repair</i>                                                                           |
| Superuser                       | One default user of which the password is = ENRAF<br>Default privilege = all, with exception of <i>W&amp;M accredited</i><br>for verification and <i>W&amp;M accredited for repair</i> |
| User                            | Default password = ENTIS<br>Default privilege = none                                                                                                    |

## **Related documents**

Configuration manual Entis Pro Installation Guide Entis Pro 45E Host communication manual Instruction manual series 880 CIU Prime Instruction manual series 880 CIU Plus Instruction manual CIU Prime type 880 (CIU emulation) Instruction manual Modbus<sup>™</sup> Protocol Instruction manual Ensite Pro configuration tool

## INDEX

| About tasks                         | 48 |
|-------------------------------------|----|
| Buttons                             | 49 |
| How to add W&M tasks                | 51 |
| How to remove W&M tasks             | 52 |
| Task bar                            | 49 |
| W&M information window              | 50 |
| W&M official / accredited           | 50 |
| Window layout                       | 48 |
| Alarm type profile                  | 20 |
| How to create an alarm type profile | 21 |
| Window layout                       | 20 |
| Appendix                            | 58 |
| User definitions                    | 58 |
| Default users and passwords         | 59 |
| Related documents                   | 59 |
| Superuser                           | 58 |
| User                                | 58 |
| W&M accredited                      | 58 |
| W&M accredited for repair           | 58 |
| W&M accredited for verification     | 58 |
| CIU Plus links                      | 10 |
| CIU+ TAB                            | 16 |
| CommPort TAB                        | 11 |
| How to add a new COM port           | 12 |
| How to create a new station         | 11 |
| How to delete a CIU Plus link       | 13 |
| How to delete a station             | 14 |
| How to link a CIU Plus              | 12 |
| How to view a CIU Plus link         | 13 |
| Reload                              | 17 |
| Station TAB                         | 15 |
| System TAB                          | 14 |
| Window layout                       | 10 |
| Define view                         | 22 |
| How to change a view                | 25 |
| How to create a new view            | 23 |
| How to delete a view                | 26 |

| How to import a view                        | 26 |
|---------------------------------------------|----|
| Statuses tab                                | 26 |
| Window layout                               | 22 |
| Event generation                            | 39 |
| How to disable events for a network station | 40 |
| How to enable events for a network station  | 40 |
| Window layout                               | 39 |
| Group setup                                 | 28 |
| How to change a group                       | 32 |
| How to create a dynamic group               | 31 |
| How to create a group                       | 29 |
| How to create a static group                | 30 |
| How to delete a group                       | 32 |
| Window layout                               | 28 |
| Host 45E configuration                      | 33 |
| How to configure a new COM port             | 34 |
| How to configure the COM port settings      | 35 |
| How to convert group names                  | 36 |
| How to convert tank names                   | 37 |
| How to delete a host 45E link               | 38 |
| How to edit host 45E configuration settings | 38 |
| Window layout                               | 33 |
| Hot standby                                 | 53 |
| Window layout                               | 53 |
| Master clock                                | 54 |
| Clock selection                             | 54 |
| Set Alarms                                  | 55 |
| Acknowledge Alarms                          | 56 |
| Group Detail                                | 57 |
| Setting the default Access Rights           | 56 |
| Setting the default selected station list   | 55 |
| Tank access profile                         | 18 |
| How to add / remove tanks                   | 19 |
| Window layout                               | 18 |
| User access profile                         | 41 |
| How to assign a user to network station     | 45 |
| How to assign privileges to a user          | 44 |
| How to change a password                    | 46 |
| How to create a new user                    | 42 |

| How to delete a user                      | 42         |
|-------------------------------------------|------------|
| How to delete a user                      | 47         |
| How to delete a user from network station | 46         |
| How to delete privileges from a user      | 44         |
| Lost passwords                            | 47         |
| Network tab                               | 45         |
| Password                                  | 41         |
| Privilege tab                             | 43         |
| Repair-password                           | 47         |
| Window layout                             | 41, 43, 45 |

#### For More Information

To learn more about Honeywell Enraf's solutions, contact your Honeywell Enraf account manager or visit www.honeywellenraf.com.

#### Americas

Honeywell Enraf Americas, Inc. 2000 Northfield Ct. Roswell, GA 30076 USA Phone: +1 770 475 1900 Email: enraf-us@honeywell.com

#### Europe, Middle East and Africa

Honeywell Enraf Delftechpark 39 2628 XJ Delft The Netherlands Phone: +31 (0)15 2701 100 Email: enraf-nl@honeywell.com

#### **Asia Pacific**

Honeywell Pte Ltd. 17 Changi Business Park Central 1 Singapore 486073 Phone: +65 6355 2828 Email: enraf-sg@honeywell.com

# **Honeywell Enraf**

4416381\_Rev.1-ENG June 2012 © 2012 Enraf B.V.